## <u>データ移行したがログインでエラーになってしまう</u>

新しい P C にデータ移行したがログイン画面で「サーバーに接続できません・・・」が 表示される場合があります。 これは新しい P C のプログラムが最新になっていない場合に表示されます。 対処方法はホームページから修正プログラムをデスクトップにダウンロードして インストールしてください。

ホームページ: https://www.kyoei.co.jp/fks/use/update/index.html

| システム       |        | 修正プログラム(アップデート)             |
|------------|--------|-----------------------------|
| COMPASS-SS | サーバー   | CP-SS_SERVER_Update_RXX.exe |
|            | クライアント | CP-SS_CLIENT_Update_RXX.exe |
| FKS/RC-SS  | サーバー   | RC-SS_SERVER_Update_RXX.exe |
|            | クライアント | RC-SS_CLIENT_Update_RXX.exe |
| FKS/FN-SS  | サーバー   | FN-SS_SERVER_Update_RXX.exe |
|            | クライアント | FN-SS_CLIENT_Update_RXX.exe |

## <u>サーバーシステム アップデート</u>

管理者権限のあるユーザーにてインストールしてください。

1. ダウンロードした「CP-SS\_SERVER\_Update\_R103.exe」を 「管理者として実行」します。

| 名前                                                                  | ^                    |
|---------------------------------------------------------------------|----------------------|
|                                                                     |                      |
| COMPASS-SSアップテートマニュアル(クライアントシスラ     Gompass-SSアップデートマニュアル(サーバーシステム) | ファイルを選択し、右クリックメニュー   |
| CP-SS_CLIENT_Update_R88.exe                                         | にて「管理有として美1」」を選択します。 |
| CP-SS_SERVER_Update_R88.exe 開く(O)                                   |                      |
| 🗣 管理者とし                                                             | て実行(A)               |

2. アップデート画面が表示されたら、「次へ」をクリックします。

| 授 KYOEI COMPASS SS(SERVER) アップテ゚ート - InstallShield Wizard |                                                                                                    |  |
|-----------------------------------------------------------|----------------------------------------------------------------------------------------------------|--|
| 2                                                         | KYOEI COMPASS SS(SERVER) アップデート用のInstallShield<br>ウィザードへようこそ                                                |  |
|                                                           | InstallShield(R) ウィザードは、ご使用のコンピュータへ KYOEI<br>COMPASS SS(SERVER) アップデート をインストールします。「次<br>へ」をクリックして、続行してください。 |  |
| 2                                                         | 警告: このプログラムは、著作権法および国際協定によって保護<br>されています。                                                                   |  |
|                                                           | クリックします。                                                                                                    |  |
|                                                           |                                                                                                    |  |
| < 戻る(目) 次へ(N) > キャンセル                                     |                                                                                                    |  |

3. インストール先のフォルダ画面が表示されたら、「次へ」をクリックします。

| 送 KYOEI COMPASS SS(SERVER) アップデート - InstallShield Wizard<br>インストール先のフォルダ<br>このフォルダにインストールする場合は、「次へ」をクリックしてください。別のフォルダにイ<br>ンストールする場合は、「変更」をクリックします。 | インストールドライブを変更<br>する場合はクリックします。<br>ドライブのみ変更可能です。 |
|----------------------------------------------------------------------------------------------------|-------------------------------------------------|
| KYOEI COMPASS SS(SERVER) アッブデート のインストール先:<br>C:¥ 変更( <u>c</u> )                                                                                     |                                                 |
| クリックし<br>InstallShield<br>< 戻る(B)                                                                                                    | ます。                                             |

4. データベースサーバーの画面が表示されたら、「次へ」をクリックします。

| 방 KYOEI COMPASS SS(SERVER) アップデート - InstallShield Wizard |       |
|----------------------------------------------------------|-------|
| データベースサーバー<br>データベースサーバーへの接続を確認します。                      |       |
| データベース サーバー名(D):<br>localhost¥COMPASS_V10                |       |
|                                                          |       |
| クリッ                                                      | っします。 |
| InstallShield                                            |       |

## 5. 「インストール」をクリックします。

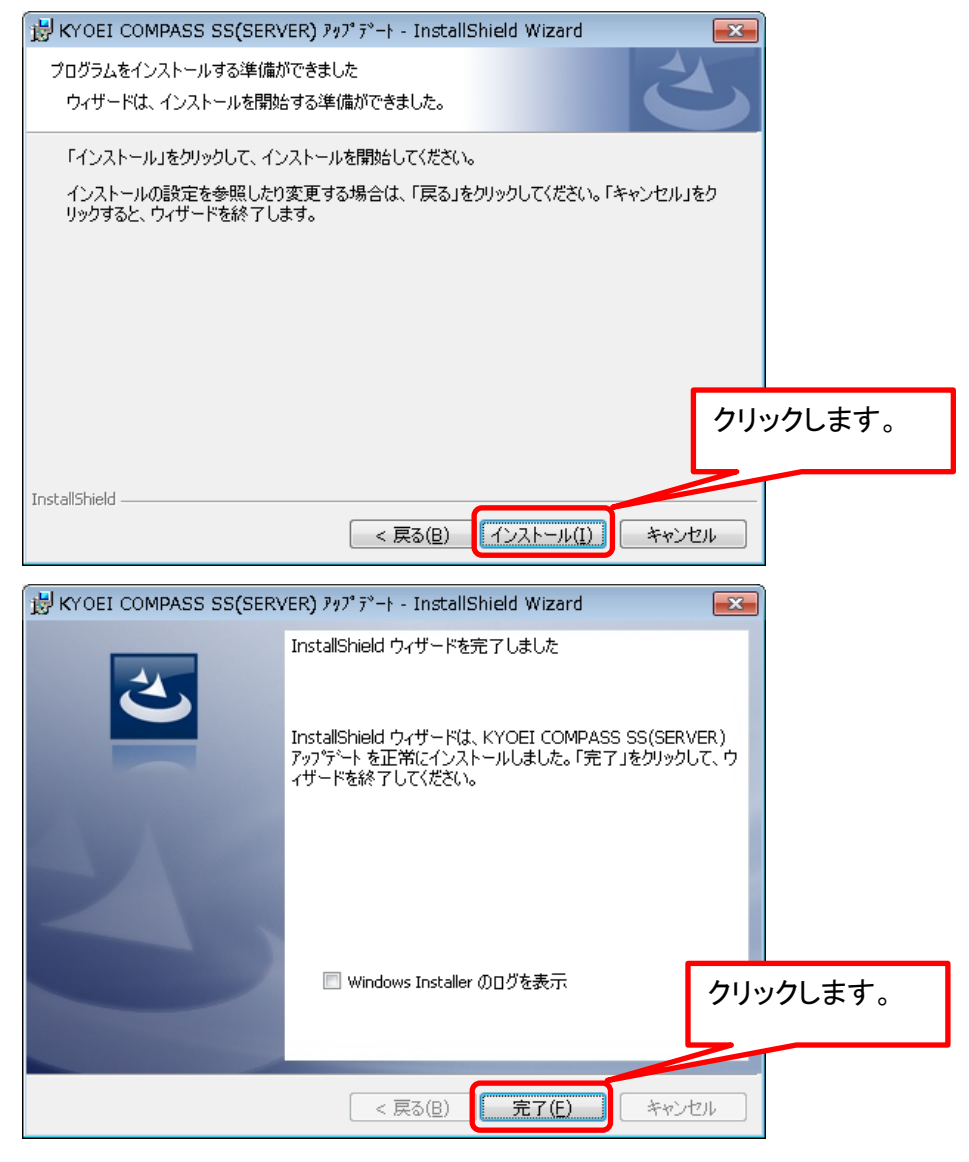

以上で終了です。上記手順にて解決できない場合には、弊社窓口までお問合せ下さい。

## <u>クライアントシステム アップデート</u>

管理者権限のあるユーザーにてインストールしてください。

1. ダウンロードした「CP-SS\_CLIENT\_Update\_R103.exe」を 「管理者として実行」します。

| 名前                                                                                  | n                                         |
|-------------------------------------------------------------------------------------|-------------------------------------------|
| DATA<br>ᡂ COMPASS-SSアップデートマニュアル(クライアントシステム)<br>ᡂ COMPASS-SSアップデートマニュアル(サーバーシステム).pd | ファイルを選択し、右クリックメニュー<br>にて「管理者として実行」を選択します。 |
| CP-SS_CLIENT_Update_R88.exe                                                         |                                           |
| 🔄 CP-SS_SERVER_Update_R88.exe 開く(O)                                                 |                                           |
| 📢 管理者として                                                                            | 実行(A)                                     |

2. アップデート画面が表示されたら、「次へ」をクリックします。

| ₩YOEI COMPASS SS(CLIE | NT)アップデート - InstallShield Wizard                                                                            |
|-----------------------|----------------------------------------------------------------------------------------------------|
| 2                     | KYOEI COMPASS SS(CLIENT)アップデート用のInstallShield<br>ウィザードへようこそ                                                 |
|                       | InstallShield(R) ウィザードは、ご使用のコンピュータへ KYOEI<br>COMPASS SS(CLIENT)アッブケシート をインストールします。「次<br>へ」をクリックして、続行してください。 |
| 2                     | 警告: このプログラムは、著作権法および国際協定によって保護<br>されています。                                                                   |
|                       | クリックします。                                                                                                    |
|                       |                                                                                                    |
|                       | < 戻る(B) (次へ(N) > キャンセル                                                                                      |

3. インストール先のフォルダ画面が表示されたら、「次へ」をクリックします。

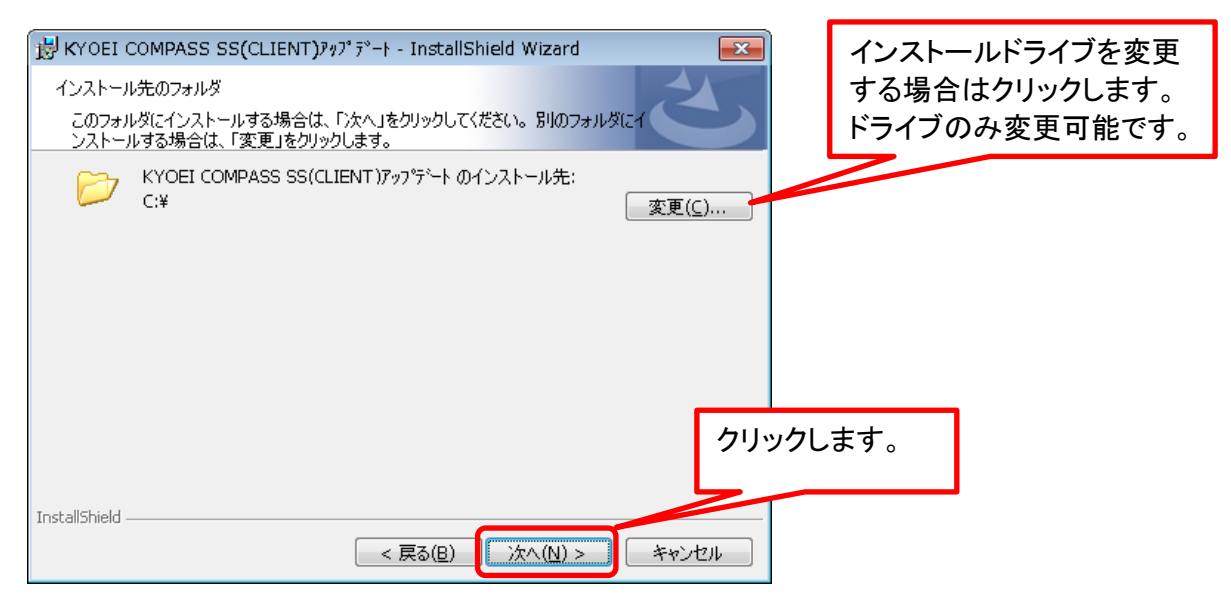

4. 「インストール」をクリックします。

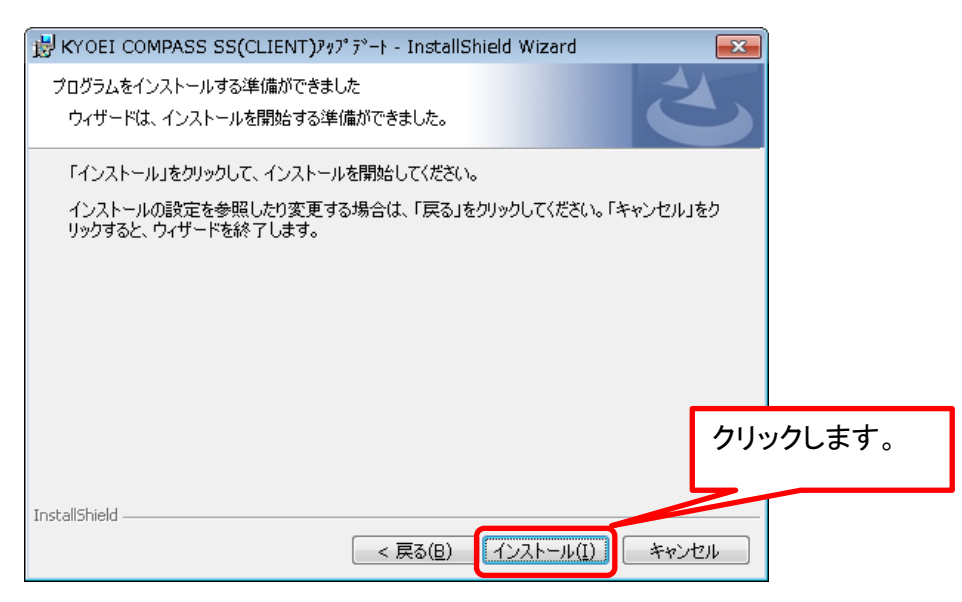

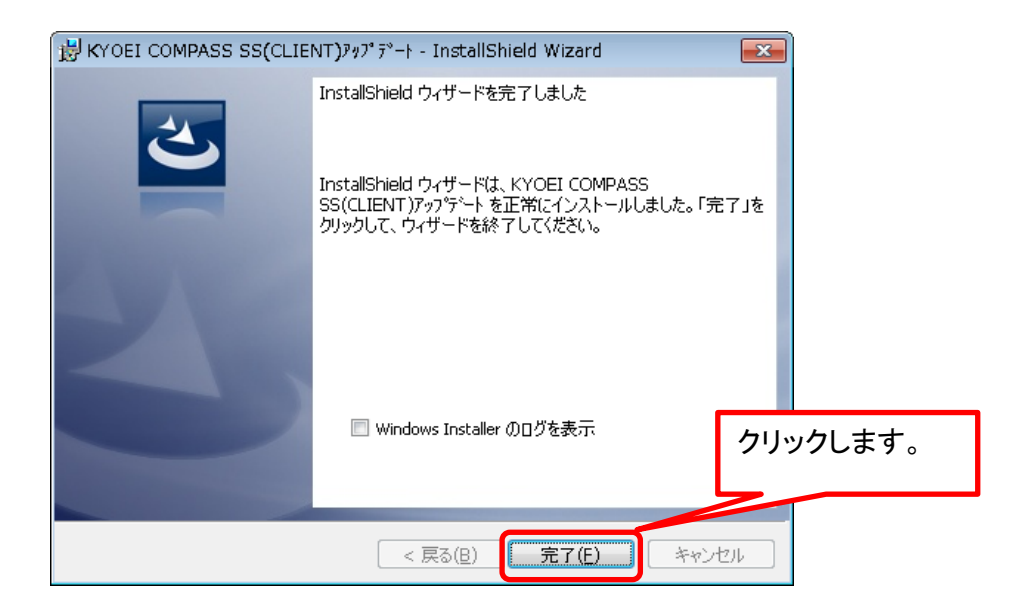

以上で終了です。